## Q: How to set up Agnitum Outpost Firewall

## **A**:

## How to set up Agnitum Outpost Firewall This was set up using 2.0.240.3122 (290)

 One Agnitum is install, open up its main configuration window. Go to Options -> Application.

| 🚨 Agnitum Outpost Firewall Pro (Servio |                   |  |  |
|----------------------------------------|-------------------|--|--|
| File View Tool                         | s Options Help    |  |  |
| 🕜 - 🔀 ·                                | General F2        |  |  |
|                                        | Application       |  |  |
| 🍪 My Interne                           | System            |  |  |
|                                        | Policy            |  |  |
| 🖃 🚷 My Inten<br>🕀 👘 Netv               | vo Plug-Ins Setup |  |  |

2. Select *Trusted Applications*. Click on *Add*. Navigate to the location where DC++ is installed, typically C:\Program Files\DCPlusPlus, and select DCPlusPlus.exe

| Options                                                  | 2 🔀           |
|----------------------------------------------------------|---------------|
| General Application System Policy Plug-Ins               |               |
| <u>S</u> ettings                                         |               |
| Blocked applications Partially allowed applications (37) | <u>A</u> dd   |
| Trusted applications (i)     WINAMP EXE                  | Remove        |
| ~                                                        | <u>E</u> dit▼ |

3. Once DC++ has been added, it should appear on the list of applications under *Trusted* Applications

| Options                                                      | 2 🔀            |
|--------------------------------------------------------------|----------------|
| General Application System Policy Plug-Ins                   |                |
| Settings           Settings           Settings               | Add            |
| Partially allowed applications (37) Trusted applications (2) | <u>R</u> emove |
| WINAMP.EXE                                                   | <u></u> dit ▼  |

Click on OK

4. That's it, DC++ is now configured!